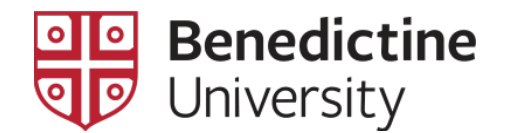

## View an Unofficial Transcript

1. Once you have logged into the MyBenU system, the homepage will appear. Click on the **Academic Records** tile.

| МУ <mark>Ben</mark> U | ▼ Benedictine Student Homepage |                 |                  |  |  |  | Ø |
|-----------------------|--------------------------------|-----------------|------------------|--|--|--|---|
|                       | BU Notifications               | Manage Classes  | Academic Records |  |  |  |   |
|                       |                                |                 | <u>ه</u>         |  |  |  |   |
|                       | 1 Holds                        |                 |                  |  |  |  |   |
|                       | Student Financial Account      | Student Profile |                  |  |  |  |   |
|                       | <u></u>                        |                 |                  |  |  |  |   |
|                       |                                |                 |                  |  |  |  |   |
|                       |                                |                 |                  |  |  |  |   |
|                       |                                |                 |                  |  |  |  |   |
|                       |                                |                 |                  |  |  |  |   |
|                       |                                | •               |                  |  |  |  | C |

1. Click on View Unofficial Transcript

| Senedictine Student Homepage   | ľ |
|--------------------------------|---|
| 🖶 Course History               |   |
| 🐻 View Grades                  |   |
| 📑 View Unofficial Transcript 🚽 |   |
| 🔥 View My Early Warning Notice |   |
| Apply for Graduation           |   |
|                                |   |
|                                |   |
|                                |   |
|                                |   |

2. Confirm "Unofficial Transcript" is selected in the Report Type dropdown Click **Submit** 

| Senedictine Student Homepage   | Student Academic Reco                                                   | rds                        | â | Q | :    | ø   |
|--------------------------------|-------------------------------------------------------------------------|----------------------------|---|---|------|-----|
| Benedictine University         |                                                                         |                            |   |   |      |     |
| 🔚 Course History               | View Report                                                             | View All Requested Reports |   |   |      |     |
| 🐻 View Grades                  | View Unofficial Transcript                                              | -                          |   |   | Subr | nit |
| 📑 View Unofficial Transcript   | Unofficial Transcript                                                   |                            |   |   |      |     |
| 1 View My Early Warning Notice | Information For Students                                                |                            |   |   |      |     |
| Apply for Graduation           | To view reports, your device should allow popups and have a PDF viewer. |                            |   |   |      |     |

3. The Unofficial Transcript will open in a separate tab. Note: Make sure to allow pop-ups in order for the transcript to open.

|                                                                                      |                                                                          |                                               |                         | 00<br>90                                                             | Benedictine<br>University | Page 1 of 1 |  |  |
|--------------------------------------------------------------------------------------|--------------------------------------------------------------------------|-----------------------------------------------|-------------------------|----------------------------------------------------------------------|---------------------------|-------------|--|--|
|                                                                                      | Undergraduate UNOFFICIAL Academic Record                                 |                                               |                         |                                                                      |                           |             |  |  |
| Benedictine University<br>5700 College Road<br>Lisle, IL 60532-0900<br>United States |                                                                          | Name:<br>Student ID:<br>SSN:<br>ADDRESS:      |                         | Andy Apple<br>XXX-XX-6789<br>123 Chery Lane<br>Apple City, IL<br>USA |                           |             |  |  |
| Print Date:                                                                          | 09/25/2019                                                               |                                               |                         |                                                                      |                           |             |  |  |
| Transfer Credit<br>Applied Toward                                                    | from Moraine Valley Community<br>d Undergraduate Program                 | Transfer Credits<br>y College<br>2019<br>SUMR |                         |                                                                      |                           |             |  |  |
| LIT                                                                                  | 213 American<br>Literature I                                             | Accepted                                      | 3.000 B                 |                                                                      |                           |             |  |  |
|                                                                                      | Beginning of U                                                           | Indergraduate Semester R                      | ecord                   |                                                                      |                           |             |  |  |
| Program:                                                                             | Undergraduate                                                            | 2019 Fall                                     |                         |                                                                      |                           |             |  |  |
| Course                                                                               | Description                                                              | Attempted                                     | Earned                  | Grade Poin                                                           | 5                         |             |  |  |
| CMSC<br>ECON                                                                         | 200 Computer<br>Programming<br>101 Principles of                         | 3.000                                         | 0.000                   | 0.00                                                                 | 0                         |             |  |  |
| MATH<br>THEO<br>WRIT                                                                 | Macroeconor<br>211 Calculus II<br>160 Jesus Christ<br>101 Writing Collor | nics<br>4.000<br>3.000<br>quium 3.000         | 0.000<br>0.000<br>0.000 | 0.00<br>0.00<br>0.00                                                 | 0<br>0<br>0               |             |  |  |
| Term GPA                                                                             | 0.000 Term Tota                                                          | Attempted<br>als 16.000                       | Earned<br>0.000         | GPA Units Poir<br>0.000 0.0                                          | t <u>s</u><br>0           |             |  |  |
| Cum GPA                                                                              | 0.000 Cum Tota                                                           | Attempted<br>als 10.000                       | Earned<br>0.000         | GPA Units Poir<br>0.000 0.0                                          | ts<br>0                   |             |  |  |
|                                                                                      | End of Undergradu                                                        | uate UNOFFICIAL Academi                       | ic Record               |                                                                      |                           |             |  |  |

4. This page may be printed using the print icon on the browser toolbar.